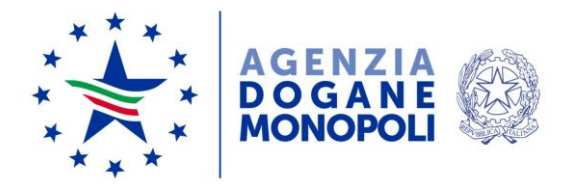

# Assolombarda Le problematiche relative alla trasmissione dei modelli INTRA

# Milano 13 febbraio 2020 Giovanni Natale Ufficio Relazione per il Pubblico Ufficio delle Dogane di Milano 1

I pareri espressi impegnano soltanto l'autore e non possono essere considerati come una presa di posizione ufficiale dell'Agenzia delle Dogane e dei Monopoli

# Principali errori di trasmissione

- Errore 002
- Firma scaduta

 N.B. nella trasmissione dei modelli intrastat per una qualsiasi segnalazione di errore il modello viene si acquisito ma non viene flussato nella banca dati dell'Agenzia delle Dogane.

# Descrizione dei principali errori di trasmissione

# • Errore 002 .

si tratta un errore molto frequente, in ٠ anomalia del pratica per una software di per 0 un errore digitazione è stato utilizzato un progressivo già acquisito nelle banche dati. Il progressivo una volta utilizzato sia che la spedizione sia andata a buon fine o con una segnalazione di errore non può più utilizzato. L'elenco essere va ricostruito utilizzando un progressivo incrementato di 1. Se si utilizza intra web stand-alone nell'anagrafica si modificare il deve numero di riferimento

# • Firma digitale scaduta

- Si deve procedere alla generazione di una nuova firma relativa alla persona incaricata dalla società utilizzando il desktop dogane. Anche in questo caso il progressivo precedentemente utilizzato non può più essere utilizzato . Se il sottoscrittore è in possesso di una firma di altro ente che rientra tra quelle riconosciute dall'agenzia può utilizzare la firma digitale in sostituzione di quella delle dogane.
- Si consiglia di inserire più sottoscrittori così da avere date di scadenza differenziate.

Altri casi di errori

- Password scaduta
- Autorizzazione errata
- Pin e pin di revoca non corretti

# Come si fa a generare la firma digitale Utilizzare l'ambiente di addestramento – software ed accedere con le credenziali

| <u>Agenzia Dogane e Monopoli</u> |                                                                                             |
|----------------------------------|---------------------------------------------------------------------------------------------|
| AGENZIA<br>DOGANE<br>MONOPOLI    | Area riservata                                                                              |
|                                  | AMBIENTE ADDESTRAMENTO   Passa all'ambiente reale                                           |
| Servizio telematico doganale     | Ti trovi in: Servizio Telematico doganale - Ambiente di addestramento - Accesso al servizio |
| V Operazioni di servizio         | Accesso al servizio                                                                         |
| V Operazioni su file             | Per accedere alla funzionalità selezionata è necessario autenticarsi al sistema.            |
| V Operazioni di prelievo         | Accesso con credenziali                                                                     |
| ✓ <u>Software</u>                | Nome utente: Password: OK                                                                   |
|                                  | Accesso con smart card                                                                      |
|                                  | Inserire la propria CNS nel lettore e scegliere una delle due opzioni seguenti:             |

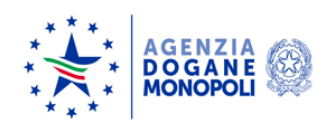

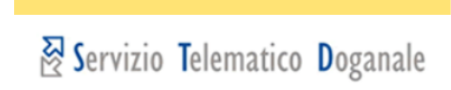

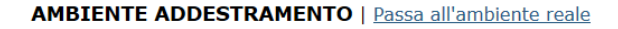

Servizio telematico doganale

- Ti trovi in: Servizio Telematico doganale Ambiente di addestramento Software Desktop Dogane
- Operazioni di servizio
- ✓ Operazioni su file
- ✓ Operazioni di prelievo
- ▲ Software
  - Software per fornitori
  - Desktop Dogane

Il Desktop Dogane è disponibile per i seguenti sistemi operativi:

Applicazione Desktop Dogane

- Ambiente WINDOWS
- Ambiente MAC
- Ambiente LINUX

Per procedere all'installazione dei pacchetti software è necessario selezionare uno dei seguenti link in base all'ambiente operativo di cui è dotato il computer:

#### Ambiente WINDOWS

- ▲ Istruzioni per l'installazione ed il download del software in ambiente Windows
- DesktopDogane1.1.0\_b.exe

#### Ambiente MAC

- ▲ Istruzioni per l'installazione ed il download del software in ambiente MAC
- DesktopDogane1.1.0.zip

#### Ambiente LINUX

- ▲ Istruzioni per l'installazione ed il download del software in ambiente LINUX
- DesktopDogane1.1.0 32b.tar.gz versione 32bit

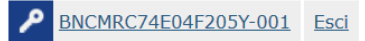

L'installazione del desktop dogane richiede una versione di java 8

Una volta scaricato il desktop dogane compare la seguente maschera

|    | 🔖 Login                |                                       | ×    |
|----|------------------------|---------------------------------------|------|
| 92 | Creare uno nuovo utent | e inserendo le informazioni richieste |      |
|    | Nuovo Utente           |                                       |      |
|    | Nome Utente            | MARCO                                 | Fife |
| 4  | Percorso               | /Dogane/ Sfoglia                      |      |
|    |                        | Crea Cancella                         |      |
|    |                        |                                       |      |

# Inizialmente il desktop dogane è vuoto e si deve installare il software che viene proposto

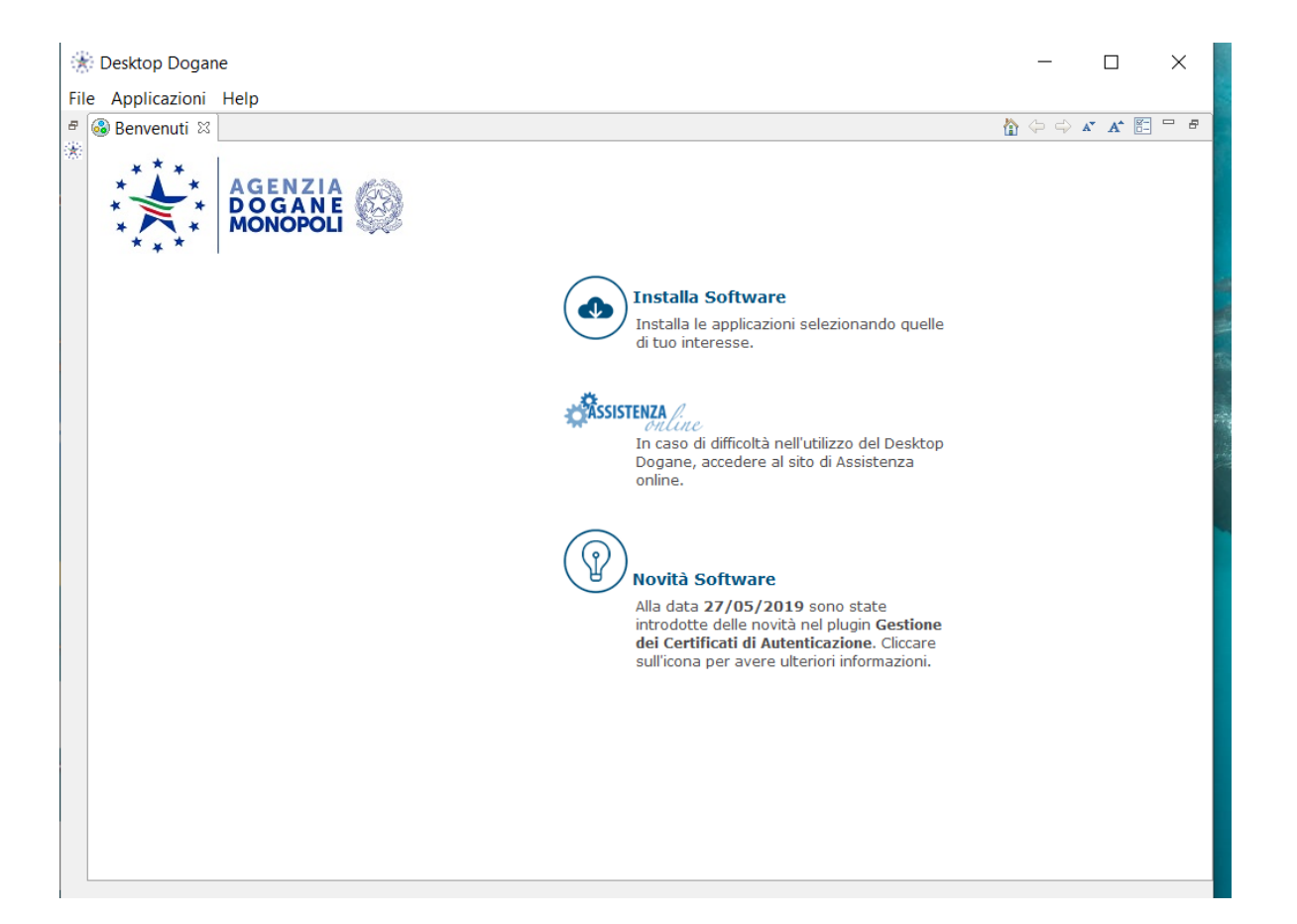

Nel caso si utilizzi il servizio telematico solo per intra, installare solo firma e verifica e gestione certificati di firma

| 🔅 Installa                                                                                                    |                                    |    |       | ×  |
|----------------------------------------------------------------------------------------------------|------------------------------------|----|-------|----|
| Software disponibile<br>Seleziona gli elementi che desideri installare.                                                                                                    |                                    |    |       |    |
|                                                                                                    |                                    |    |       |    |
| immettere il testo del filtro                                                                                                    |                                    |    |       | F  |
| Nome          Image: Second Second S | Versione                           |    |       |    |
| Seleziona tutto Deseleziona tutto 2 elementi selezionati<br>Dettagli                                                                                                    | i                                  |    |       |    |
| ☑ Mostra solo le ultime versioni del software disponibili                                                                                                    | 🗹 Nascondi elementi già installati |    |       |    |
| ☐ Raggruppa elementi per categoria                                                                                                    | Cosa è già installato?             |    |       |    |
| Show only software applicable to target environment                                                                                                    |                                    |    |       |    |
| -                                                                                                    | < Indietro Avanti > Fir            | ne | Annul | la |

# Spuntare Sogei – architetture Applicative ....

|                                                            | 🔆 E richiesta una selezione                                                                                                    | ×                  |
|------------------------------------------------------------|----------------------------------------------------------------------------------------------------|--------------------|
| Desktop Dogane     File Applicazioni Help     Go Benvenuti | Convalidi questo certificato?           Sogei - Architetture Applicative; Code Signing; Sogei SpA                                                                                          |                    |
| AGENZIA<br>DOGANE<br>MONOPOLI<br>MINStallazio              |                                                                                                    |                    |
| 🗌 Esegui sen                                               | Seleziona tutte Deseleziona tut<br>~ Sogei - Architetture Applicative; Code Signing; Sogei SpA<br>~ Sogei - Architetture Applicative; Code Signing; Sogei SpA<br>null; CA Sogei; Sogei SpA | tte<br>ttagli >>   |
|                                                            | Dettagli           OK         Annulla                                                                                                    | ione<br>are<br>ni. |

# Dopo aver installato i due software relativi al certificato di firma si ottiene una videata di questo genere

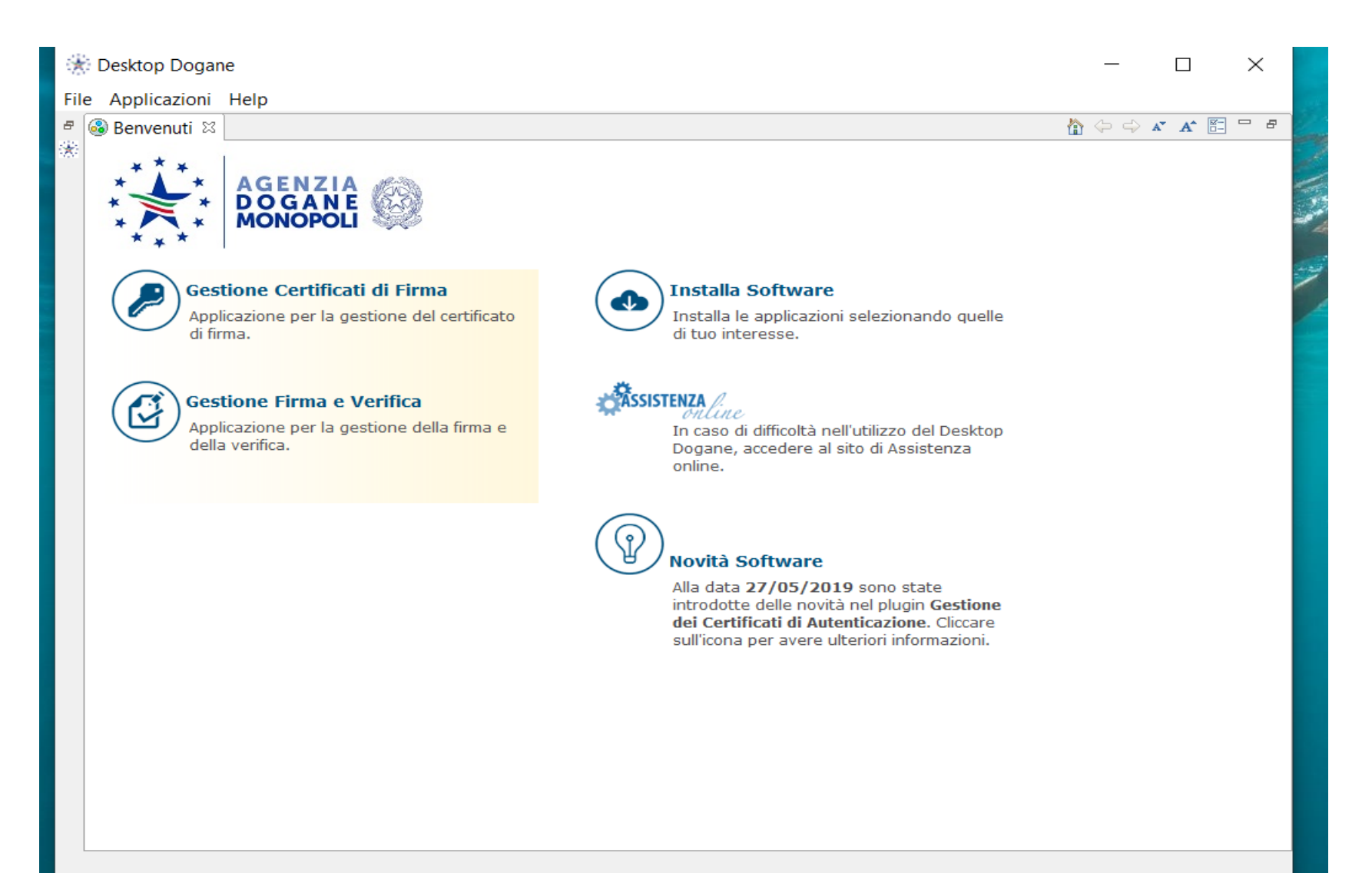

## Selezionando certificati di firma la videata proposta è la seguente

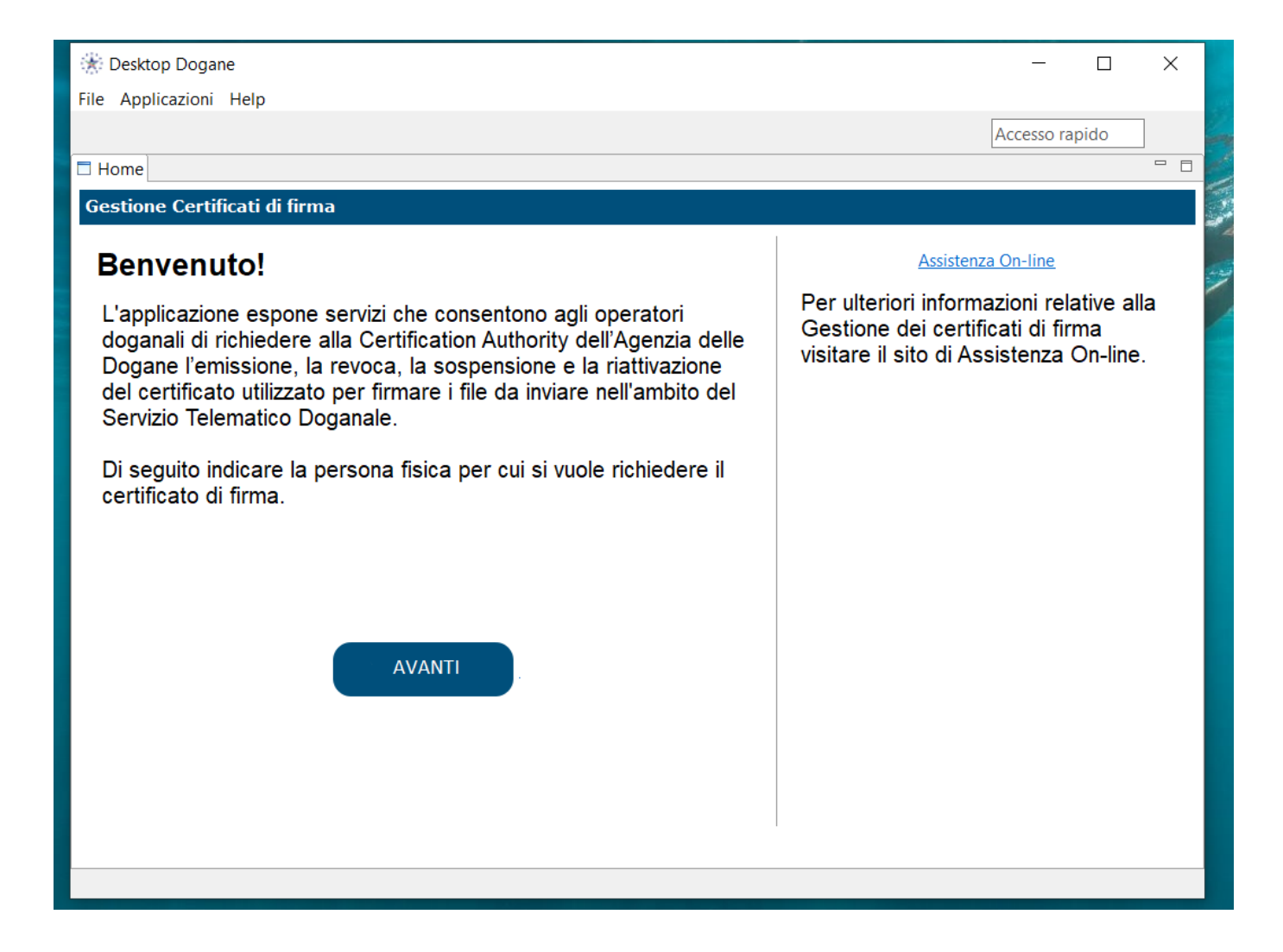

# Se non è stato mai generato un certificato di firma si ha videata di questo tipo

| 🔆 Desktop Dogane                                                   |                   | — 🗆                                   | ×     |
|--------------------------------------------------------------------|-------------------|---------------------------------------|-------|
| File Applicazioni Help                                             |                   |                                       |       |
|                                                                    |                   | Accesso rapido                        |       |
| □ Certificati 🛛                                                    |                   |                                       |       |
| Gestione Certificati di firma                                      |                   |                                       |       |
| Stai operando su : BNCMRC _E04F205 Postazione: 001 Autorizzazione: | 17593886          | CAMBIA<br>SOGGETTO                    |       |
|                                                                    |                   | Assistenza On-line                    |       |
| Stato del certificato:                                             | Per ulte          | eriori informazioni                   |       |
| X Assente                                                          | relative          | alla richiesta di zione del Certifica | to di |
| Puoi effettuare la seguente operazione                             | Firma,<br>Assiste | visitare il sito di<br>enza On-Line   |       |
| GENERA                                                             |                   |                                       |       |
|                                                                    |                   |                                       |       |
|                                                                    |                   |                                       |       |
|                                                                    |                   |                                       |       |
|                                                                    |                   |                                       |       |
|                                                                    |                   |                                       |       |
|                                                                    | •                 |                                       |       |

<

### Diversamente si ottiene un messaggio di questo tipo

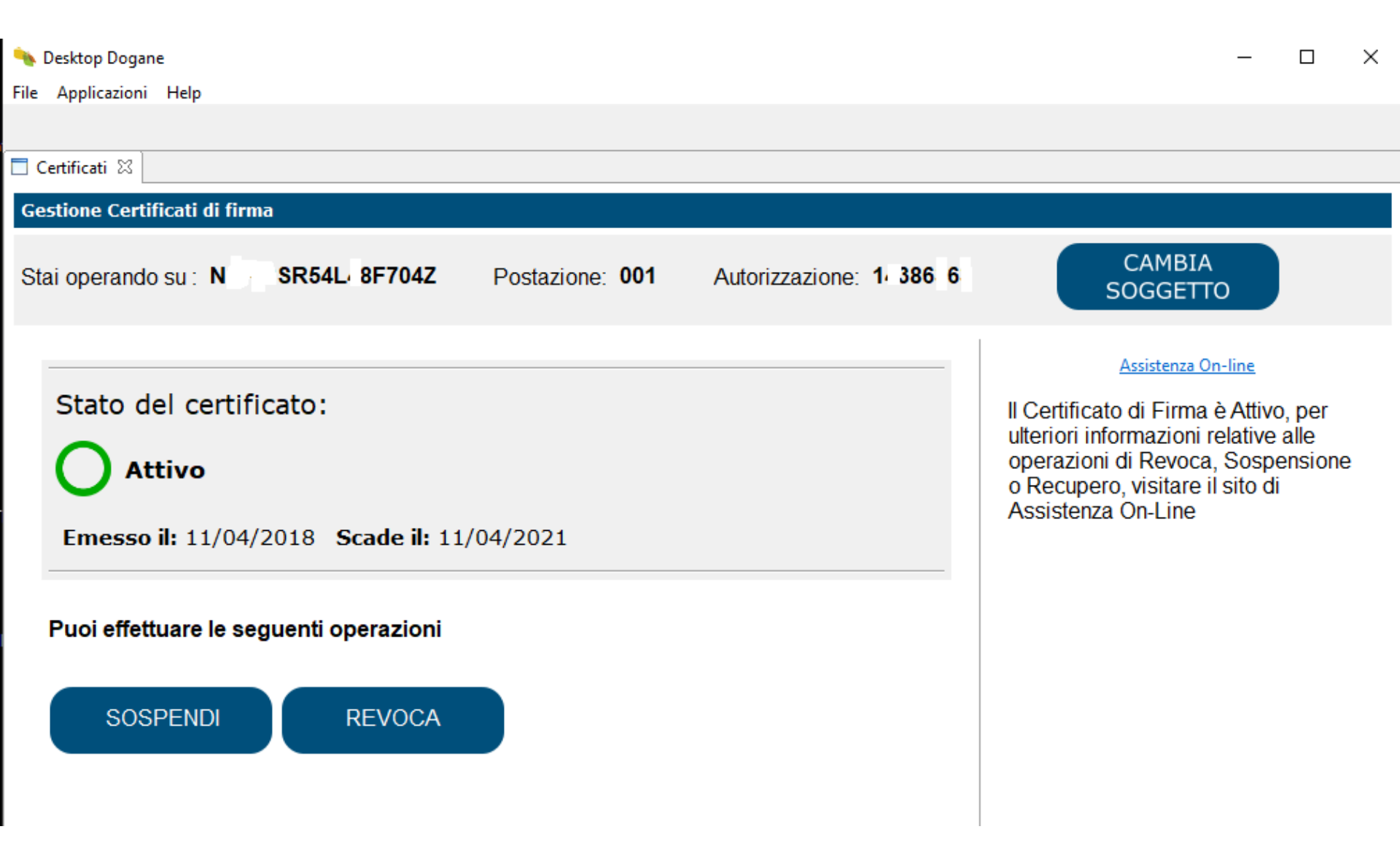

A questo punto se ho ottenuto la risposta che il certificato di firma è attivo ma non funziona, mi conviene revocare il certificato e poi procedere al successivo scarico ed infine generare il certificato.

Se la risposta è certificato assente si dovrà procedere con la generazione della firma digitale seguendo le indicazioni delle slide seguenti.

A questo punto si devono avere a disposizione i pin e pin di revoca generati con il primo accesso del sottoscrittore

Codice abilitato: codice fiscale persona fisica

Password di accesso all'applicazione:

MBW26XCE

La password di accesso all'applicazione deve essere cambiata al momento della prima connessione al sistema (Vedi istruzioni operative)

#### Credenziali per la generazione del certificato di firma

| PIN:           | EL2ETXCE |
|----------------|----------|
| PIN di revoca: | V83ETXCE |

#### Istruzioni operative

Qualora l'utente utilizzi proprie applicazioni che **si collegano in maniera automatica** al sistema doganale,

prima di effettuare il cambio della password, è necessario interrompere tali applicazioni

| 🔖 Desktop Dogane                    |                 | $ \Box$ $\times$                                          |
|-------------------------------------|-----------------|-----------------------------------------------------------|
| File Applicazioni Help              |                 |                                                           |
|                                     |                 |                                                           |
| 🗖 Home                              |                 |                                                           |
| Gestione Certificati di firma       |                 |                                                           |
| Benvenutol                          |                 | Assistenza On-line                                        |
| Benvenuto:                          |                 | × Sectore alla Configure                                  |
| L'applicazione espone servizi c     | i del soggetto  | mazioni relative alla Gestione<br>rma visitare il sito di |
| alla Certification Authority dell'A |                 | le.                                                       |
| nell'ambito del Servizio Telemat    |                 |                                                           |
| Di acquite indicara la norcona f    | CODICE FISCALE: | Codice fiscale persona fisica                             |
| Di seguito indicare la persona i    |                 |                                                           |
|                                     | POSTAZIONE:     | normalmente 001                                           |
|                                     |                 |                                                           |
|                                     | AUTORIZZAZIONE: | autorizzazione riferita alla persona                      |
|                                     |                 | fisica                                                    |
|                                     |                 |                                                           |
|                                     |                 | Invia Annulla                                             |
|                                     |                 |                                                           |
|                                     | AVANTI          |                                                           |
|                                     |                 |                                                           |
|                                     |                 |                                                           |
|                                     |                 | 1                                                         |

Il numero di autorizzazione e la postazione si ricavano dall'autorizzazione

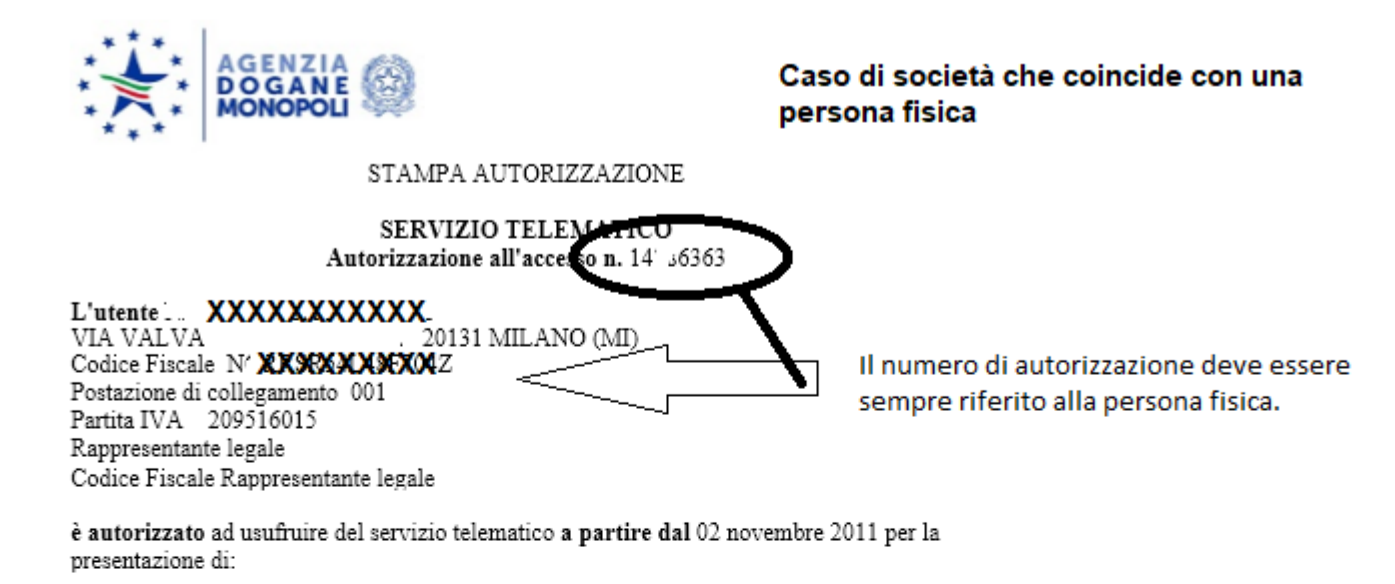

Dichiarazioni doganali Dichiarazioni sommarie X Elenchi Intrastat come Soggetto Obbligato Modelli Accise Agevolazione Accise Richiesta Dati T.C. Servizi laboratori Chimici Lotta alla Contraffazione

Le password da utilizzare (accesso ai servizi di rete e alle applicazioni) e, ove ricorra il caso, i codici di accesso segreti (PIN) da utilizzare per la generazione della chiave pubblica e della chiave privata e, quando necessario, per il loro annullamento, sono distribuite via Web utilizzando la funzione "Primo accesso" dal menu "Operazioni di Servizio".

Il richiedente è in possesso delle credenziali di firma digitale di: Agenzia delle Dogane.

p. IL DIRETTORE DELL'UFFICIO SISTEMI ICT E COOPERAZIONE APPLICATIVA ad interim LAURA CASTELLANI Il numero di autorizzazione e la postazione si ricavano dall'autorizzazione

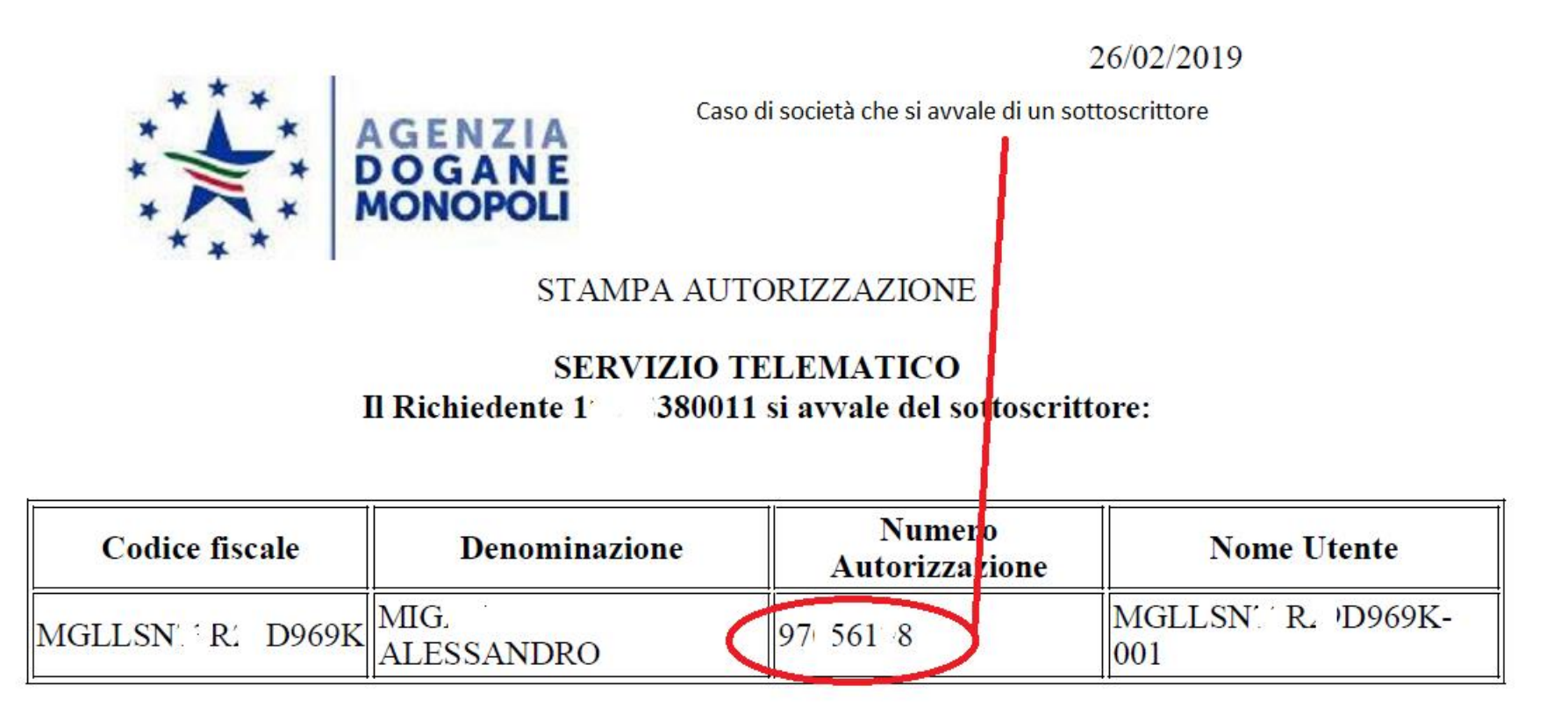

Il sottoscrittore è in possesso delle credenziali di firma digitale di: Agenzia delle Dogane.

Dopo aver inserito il codice fiscale , la postazione e il pin il software restituisce un messaggio di richiesta inoltrata correttamente . A questo punto si deve procedere come dalle slide seguenti

| 🔆 Desktop Dogane       |                        |                        |              |          | _                    |
|------------------------|------------------------|------------------------|--------------|----------|----------------------|
| File Applicazioni Help |                        |                        |              |          |                      |
|                        |                        |                        |              |          | Accesso ra           |
| 🗖 Certificati 🛛        |                        |                        |              |          |                      |
| Gestione Certificati d | i firma                |                        |              |          |                      |
| Stai operando su :     | BNCMRC E04 F           | Y Postazione: 001 Auto | orizzazione: | 17593886 | CAMBIA<br>SOGGETT    |
|                        | *                      |                        |              |          | ×                    |
|                        | Scarica Certificato Ri | chiesto                |              |          | enza On-I            |
| Stato del ce           |                        |                        |              |          | informa              |
|                        | DIN I                  |                        |              |          | scarico              |
|                        | PIN:                   | Mostra Din             |              |          | Sitare II<br>On-Line |
| Richiesto il: 1        |                        |                        |              |          |                      |
|                        | PASSWORD:              | ••••                   |              |          |                      |
| Puoi effettuare        |                        | Mostra Password        |              |          |                      |
|                        |                        | ••••                   | 1            |          |                      |
| SCARICA                | TASSWORD.              | Mostra Conferma Passw  | <u>vord</u>  |          |                      |
| JEANICA                |                        |                        |              |          |                      |
|                        |                        |                        |              |          |                      |
|                        |                        | _                      |              |          | _                    |
|                        |                        |                        | Conferma     | Annulla  |                      |
| L                      |                        |                        |              |          |                      |
|                        |                        |                        |              |          |                      |

| 🔆 Desktop Dogane                                                           | —                                                           | ×   |
|----------------------------------------------------------------------------|-------------------------------------------------------------|-----|
| File Applicazioni Help                                                     |                                                             |     |
|                                                                            | Accesso rapido                                              | ]   |
| E Certificati 🛙                                                            |                                                             | - 8 |
| Gestione Certificati di firma                                              |                                                             |     |
| Stai operando su : BNCMRC : E04F2 Postazione: 001 Autorizzazione: 17593886 | CAMBIA<br>SOGGETTO                                          |     |
| *                                                                          | ×                                                           |     |
| State del ce Richiesta generazione certificato                             | <u>enza On-line</u>                                         |     |
| A Richies         Richiesto il: 1                                          | informazioni<br>scarico del<br>sitare il sito d<br>Dn-Line. | i   |
| Puoi effettuare la seguence operazione                                     |                                                             |     |
| SCARICA                                                                    |                                                             |     |
| <                                                                          |                                                             | >   |

| 🔆 Desktop Dogane       |                         |                                          | - 🗆 ×                                        |
|------------------------|-------------------------|------------------------------------------|----------------------------------------------|
| File Applicazioni Help |                         |                                          |                                              |
|                        |                         |                                          | Accesso rapido                               |
| 🗖 Certificati 🛛        |                         |                                          |                                              |
| Gestione Certificati d | li firma                |                                          |                                              |
| Stai operando su :     | BNCMRC E0 F             | Y Postazione: 001 Autorizzazione: 175938 | 86 CAMBIA<br>SOGGETTO<br>X                   |
|                        | Scarica Certificato Ric | hiesto                                   | enza On-line                                 |
| Stato del ce           |                         |                                          | informazioni                                 |
| A Richies              | PIN:                    | Mostra Pin                               | scarico del<br>sitare il sito di<br>On-Line. |
| Richiesto il: 1        | PASSWORD:               |                                          |                                              |
| Puoi effettuare        | CONFERMA<br>PASSWORD:   |                                          |                                              |
| SCARICA                |                         | Mostra Conferma Password                 |                                              |
|                        |                         | Conferma An                              | nulla                                        |
| l                      |                         |                                          |                                              |
|                        |                         |                                          |                                              |

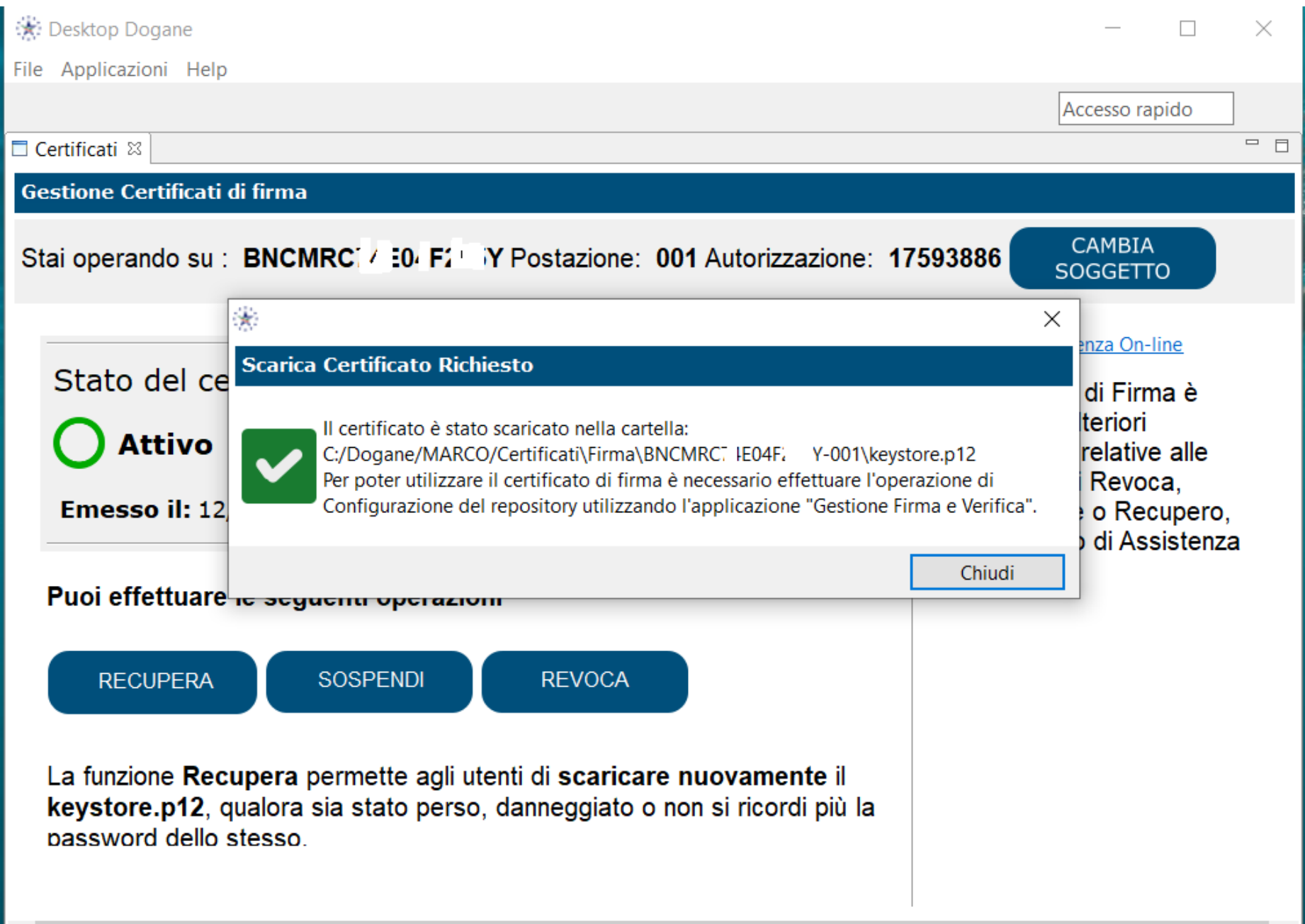

<

>

# A QUESTO PUNTO SI DEVE CONFIGURARE IL PROGRAMMA DI FIRMA E VERIFICA

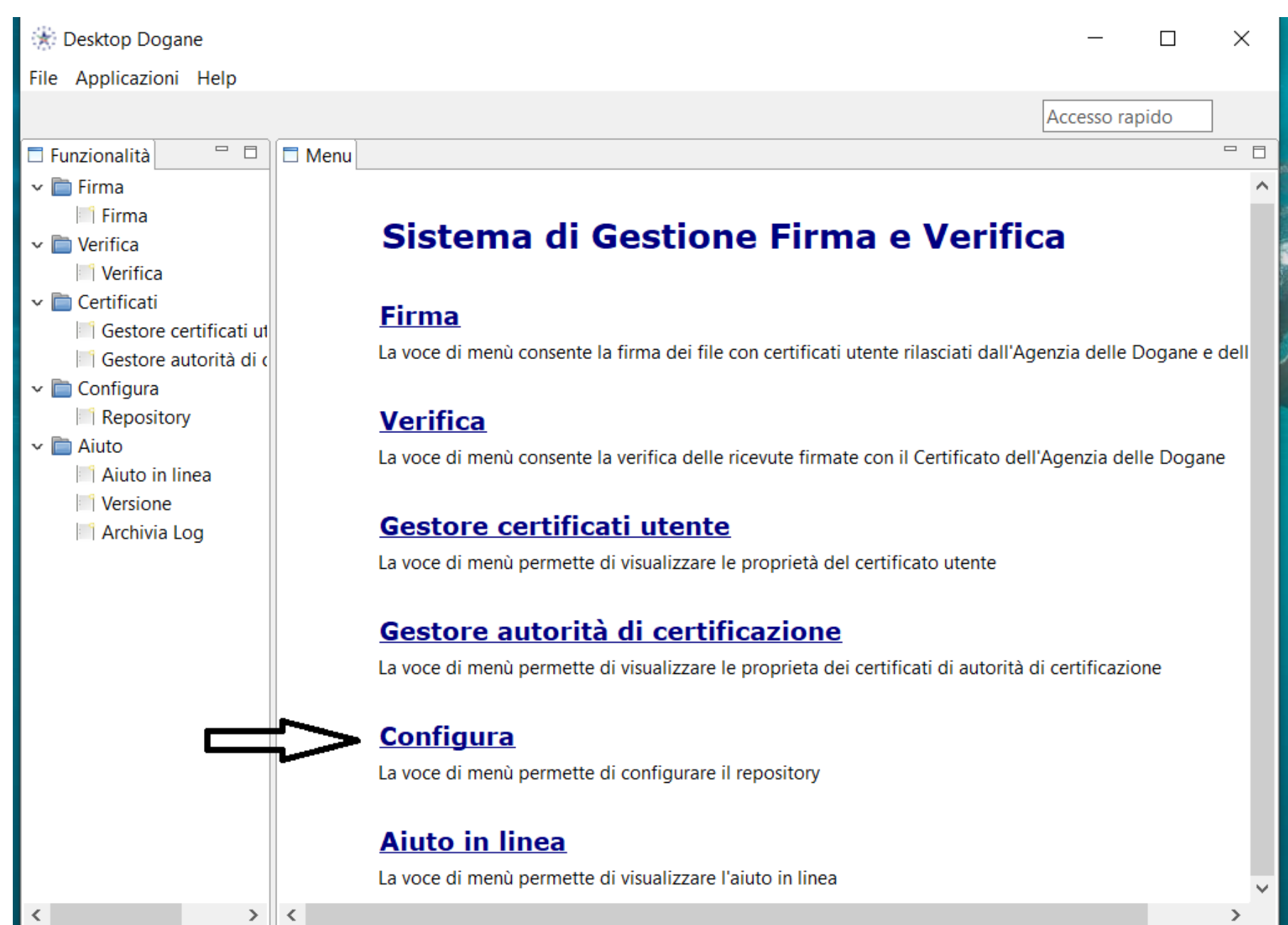

| 🛞 Desktop Dogane                             | _         |               | ×   |
|----------------------------------------------|-----------|---------------|-----|
| File Applicazioni Help                       |           |               |     |
|                                              | Accesso I | rapido        | ]   |
| 🗖 Funzionalità 👘 🗖 🗖 Menu 🗖 Configurazione 😒 |           |               |     |
| Firma     Configurazione repository          |           |               |     |
| Firma Permette di configurare il repository  |           |               |     |
| Verifica                                     |           | ⑦ ai          | uto |
| Verifica Certificato in uso                  | Sceo      | uli Certifica | to  |
| Certificati                                  |           | ,             |     |
| Gestore autorità di c                        |           |               |     |
| ✓ Configura Converti Salva                   |           |               |     |
| Repository                                   |           |               |     |
| 🗸 🛅 Aiuto                                    |           |               |     |
| Aiuto in linea                               |           |               |     |
| Versione                                     |           |               |     |
| Archivia Log                                 |           |               |     |
|                                              |           |               |     |
|                                              |           |               |     |
|                                              |           |               |     |
|                                              |           |               |     |
|                                              |           |               |     |
|                                              |           |               |     |
|                                              |           |               |     |
|                                              |           |               |     |
|                                              |           |               |     |
|                                              |           |               |     |
| < >>                                         |           |               |     |
|                                              |           |               |     |

| 🛞 Desktop Dogane                                                                                                    |                                                                                             |                                      |                      |              | 20-        |                  | ×   | 200                                                                                                    |
|----------------------------------------------------------------------------------------------------|---------------------------------------------------------------------------------------------|--------------------------------------|----------------------|--------------|------------|------------------|-----|----------------------------------------------------------------------------------------------------|
| File Applicazioni Help                                                                                                    |                                                                                             |                                      |                      |              |            |                  |     |                                                                                                    |
|                                                                                                    |                                                                                             |                                      |                      | A            | ccesso rap | oido             |     |                                                                                                    |
| 🗖 Funzionalità 🛛 🖓 🗖                                                                                                    | Menu Configurazione                                                                         | 22                                   |                      |              |            |                  |     | and the second states of the second states of the second states of the second states of the second states of the |
| <ul> <li>Firma</li> <li>Firma</li> <li>Verifica</li> <li>Verificaii</li> <li>Gestore certificati ut</li> <li>Gestore autorità di c</li> <li>Configura</li> <li>Repository</li> <li>Aiuto</li> <li>Aiuto in linea</li> <li>Versione</li> <li>Archivia Log</li> </ul> | Configurazione repository<br>Permette di configurare il r<br>Certificato in uso<br>Converti | epository C:/Dogane/MARCO/Cert Salva | ificati/Firma/BNCMR( | . '04Fi Y-01 | Scegli     | ⑦ aiu Certificat | ito |                                                                                                    |
| < >>                                                                                                    |                                                                                             |                                      |                      |              |            |                  | _   |                                                                                                    |

### A questo punto siamo pronti per firmare i nostri file

File Applicazioni Help

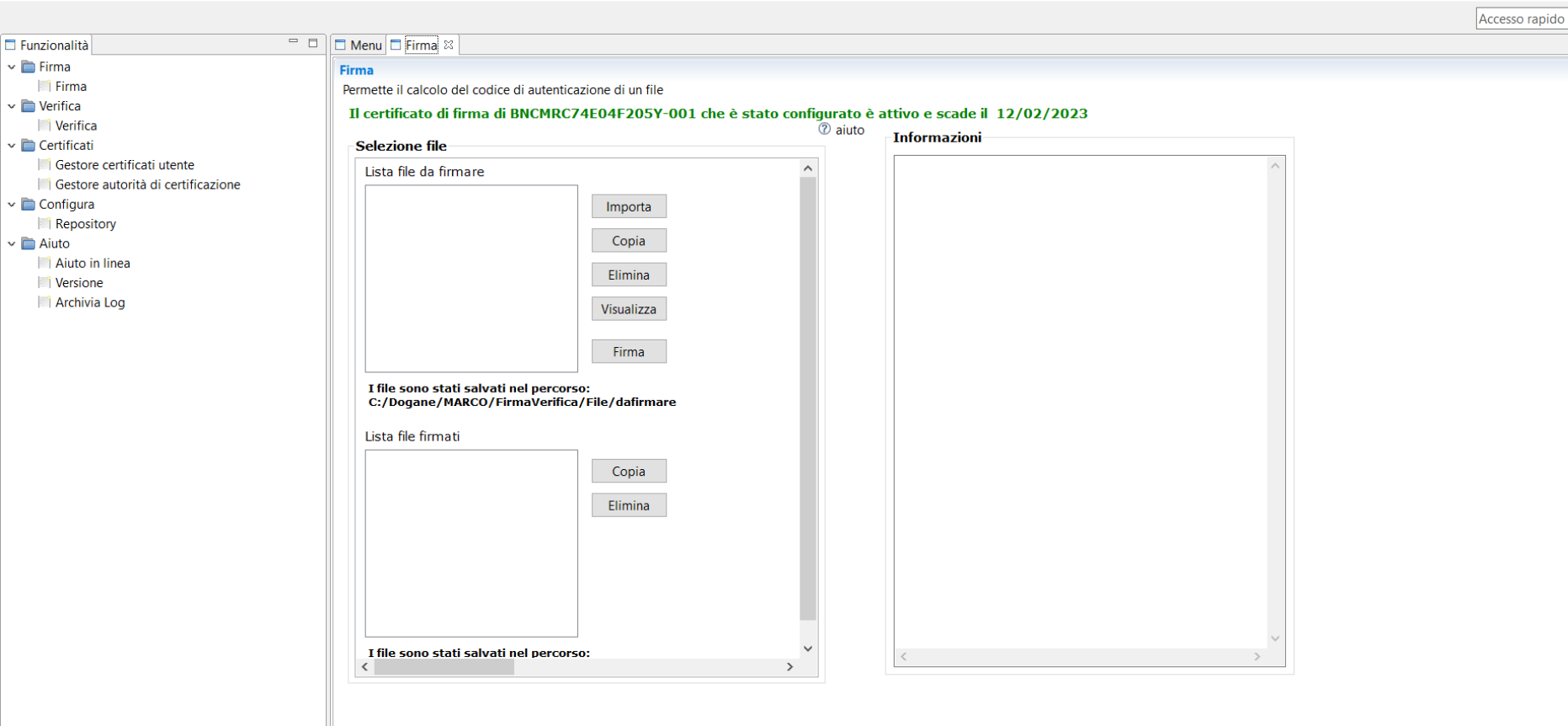

Posso scaricare il file intra dalla procedura online «Dichiarazioni online» oppure generarlo attraverso al procedura INTRAWEB scaricata sul PC

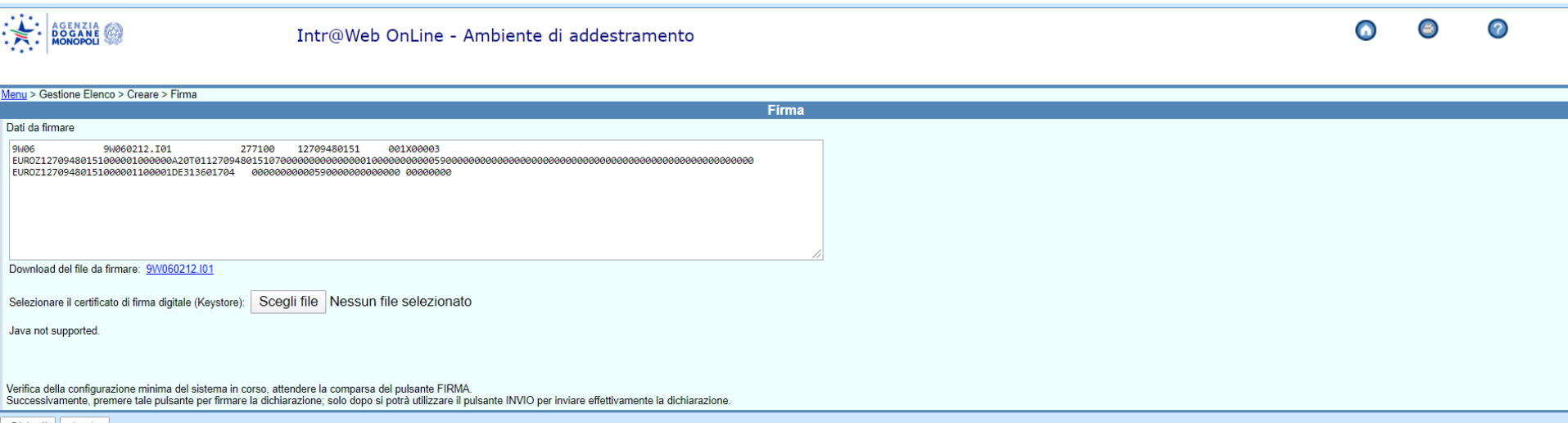

Chiudi Invio

#### SI DEVE IMPORTARE IL FILE NEL BOX SUPERIORE DEL PROGRAMMA DI FIRMA E VERIFICA

File Applicazioni Help

| Funzionalità                                                                                  | □ Menu □ Firma 🛛                                                                                                    |                                                                                                    |                                                                                                    | ACC |
|-----------------------------------------------------------------------------------------------|----------------------------------------------------------------------------------------------------|----------------------------------------------------------------------------------------------------|----------------------------------------------------------------------------------------------------|-----|
| ✓ The Firma                                                                                   | Firma                                                                                                    |                                                                                                    |                                                                                                    |     |
|                                                                                               | Permette il calcolo del codice di autenticazione di un file                                                                                                    |                                                                                                    |                                                                                                    |     |
| 🗸 🛅 Verifica                                                                                  | Il certificato di firma di BNCMRC ' E( , E' )Y-                                                                                                    | -001 che è stato configurato è a                                                                                                    | ttivo e scade il 12/02/2023                                                                                    |     |
| Serifica                                                                                      |                                                                                                    | (?) aiuto                                                                                                    |                                                                                                    |     |
| v 🛅 Certificati                                                                               | Selezione file                                                                                                    |                                                                                                    | Informazioni                                                                                                   |     |
| Gestore certificati utente Gestore autorità di certificazione Configura Repository Line Aiuto | Lista file da firmare 9W060212.I01 Importa Copia                                                                                                    |                                                                                                    | 12/02/2020 10:06:26<br>IMPORTA - Operazione correttamente effettuata.                                          |     |
| 📑 Aiuto in linea                                                                              |                                                                                                    |                                                                                                    |                                                                                                    |     |
| Aiuto in linea<br>Versione<br>Archivia Log                                                    | Elimina<br>Visualizza<br>Firma<br>I file sono stati salvati nel percorso:<br>C:/Dogane/MARCO/FirmaVerifica/File/dafirmar<br>Lista file firmati<br>Copia<br>Elimina<br>I file sono stati salvati nel percorso: | Richiesta Password — I<br>Inserire la password del Repository<br>BLOC MAIUSC è attiva<br>Se il tasto BLOC MAIUSC è att<br>Premere BLOC MAIUSC per di | to<br>tivo, la password potrebbe essere digitata in modo errato.<br>isattivarlo prima di digitare la password. |     |

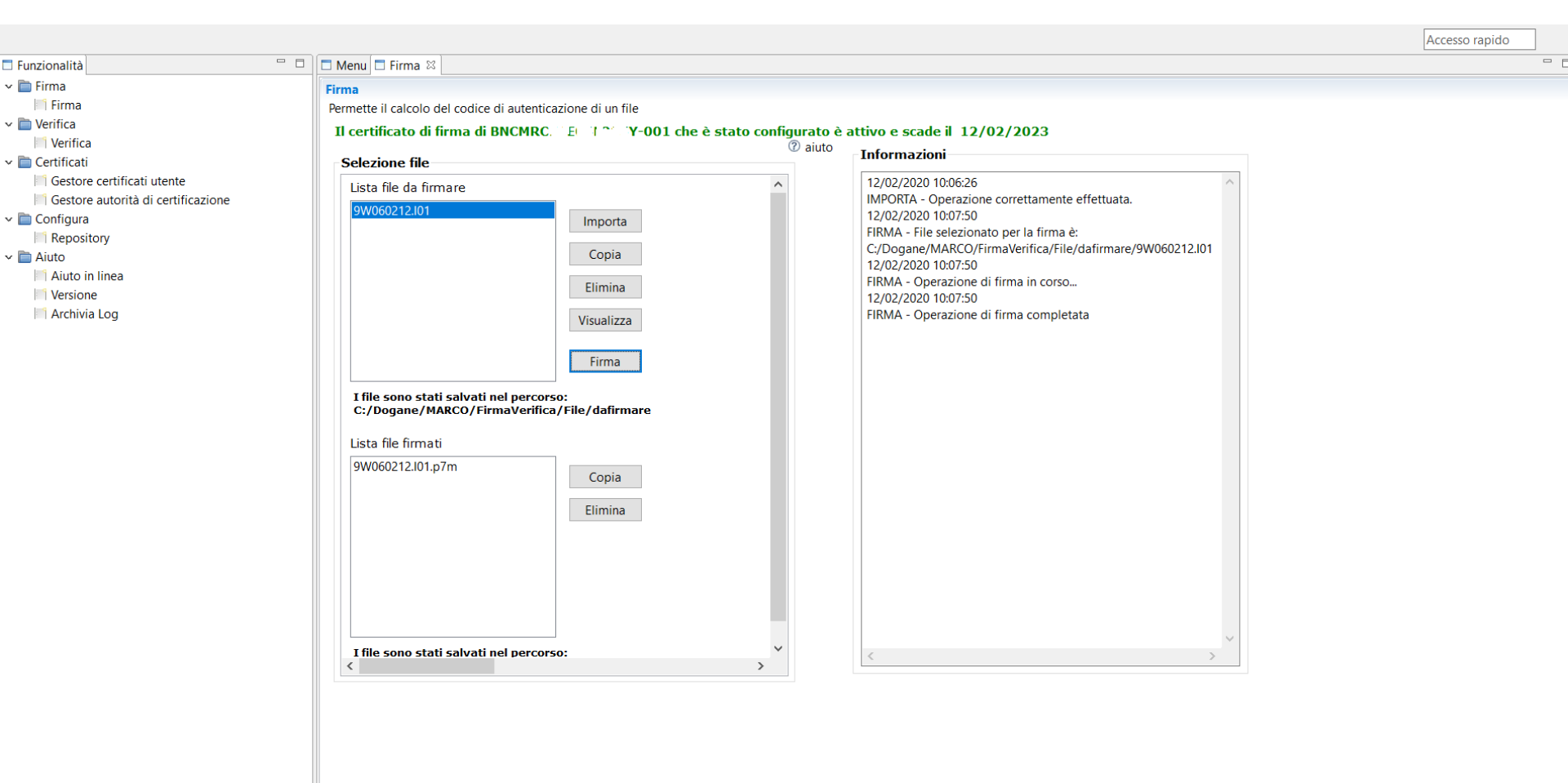

## Altre problematiche

Non riesco a chiedere un nuovo codice di accesso, il sistema restituisce sempre codice di autorizzazione errato come mai ?

In questo caso, nel corso del tempo sono intervenute delle modifiche alla autorizzazione della società, ad esempio è stato inserito un nuovo sottoscrittore, oppure è stato aggiunto un nuovo documento da trasmettere. In questi casi dopo esservi presentati in dogana vi è stata rilasciata una nuova stampa con un nuovo numero di autorizzazione. E' bene conservare sempre la stampa dell'ultima modifica.

Lo stesso accade per il sottoscrittore, se si richiede un nuovo codice di accesso sarà generata oltre a una nuova pws anche un pin e pin di revoca nuovo, nel caso le vecchie stampe non devono essere conservate.

Cosa fare in questi casi Si possono avere informazioni scrivendo a <u>dogane.milano1.urp@adm.gov.it.it</u> Digitando nell'oggetto « firma digitale» Si ottiene una mail di risposta con le istruzioni per rinnovare un certificato di firma e risolvere problemi inerenti i codici di accesso , pws ecc. Mi sono accorto ,dopo la scadenza, che il sistema mi ha dato un errore e il file intra è stato scartato cosa devo fare ? Devo pagare una sanzione?

La prima cosa da fare e reinviare il modello intra avendo cura di aggiornare il numero di riferimento , poi verificare se sono nei 5 giorni dalla data della ricevuta dell'errore che ha fatto verificare lo scarto. Infatti se il rinvio avviene nei 5 giorni dallo scarto , l'estratto della circolare di seguito evidenziata afferma che :

Circolare del 24/09/1999 n. 195 - Min. Finanze - Dip. Entrate Aff. Amministrativi Serv. I

Invio telematico delle dichiarazioni - Principali questioni emerse nella prima fase di attivazione del servizio telematico. Natura giuridica della sanzione prevista dall'art. 7-bis, del d.lgs. 9 luglio 1997, n. 241 - Chiarimenti in ordine ai termini per la trasmissione telematica disciplinati dal DPCM 17 settembre 1999.

La sanzione in esame non si applica nell'ipotesi in cui le dichiarazioni tempestivamente trasmesse e scartate siano correttamente ritrasmesse non oltre 5 giorni dalla data di restituzione delle ricevute che segnalano il motivo dello scarto. Resta fermo, peraltro, che in caso di errori gravi e ripetuti, l'Amministrazione finanziaria puo' avvalersi della disposizione contenuta nell'art. 8, comma 1, del decreto ministeriale 31 luglio 1998, concernente la revoca dell'abilitazione. Se ho superato i 5 gg. Conviene operare con un ravvedimento operoso, seguendo le indicazioni contenute del D.Lvo 472/97 art 13. Utilizzando il codice tributo F24 8911, indicando la P.IVA e l'anno di riferimento. La ricevuta deve essere conservata ed esibita agli organi verificatori.

# Quando si invia un modello intra è Sempre bene interrogare la ricevuta di invio

Sei nella sezione > <u>Home</u> > Operazioni su file > Informazioni sui file

Dettagl

#### Nuova ricerca

Indietro

| Testata del file    |        |                  |              |  |  |  |  |
|---------------------|--------|------------------|--------------|--|--|--|--|
|                     |        |                  |              |  |  |  |  |
| Utente abilitato:   | 5G5D   | Nome del file:   | 5G5D1022.I01 |  |  |  |  |
| Sezione doganale:   | 277100 | Localizz. merci: |              |  |  |  |  |
| Utente autorizzato: | 160151 | Sede:            | 001          |  |  |  |  |

#### Dichiarazioni Intrastat - Codice file 170016420975

| Stato elaborazione     |                     |                          |                     |  |  |  |
|------------------------|---------------------|--------------------------|---------------------|--|--|--|
|                        |                     |                          |                     |  |  |  |
| Data Invio:            | 23/10/2017 08:37:28 | Data Ricezione:          | 23/10/2017 08:37:28 |  |  |  |
| Controllo Formale:     | 23/10/2017 08:37:28 | Correttamente effettuato | )                   |  |  |  |
| Controllo Sostanziale: | 23/10/2017 08:37:28 | Correttamente effettuato | )                   |  |  |  |
| Annullamento:          | Non effettuabile    |                          |                     |  |  |  |

| dell'ant        | Docume | nti contenuti nel file                |
|-----------------|--------|---------------------------------------|
| Numero Elenchi: | 1      | · · · · · · · · · · · · · · · · · · · |
| _ N. I. V.      |        | - 1. J. C.                            |

Dalla ricevuta di invio sembrerebbe che il flusso dei dati sia stato accettato, i due messaggi vogliono solo dire che il tracciato rispetta alcuni parametri ed è stato acquisito dal sistema.

La certezza che tutto sia andato a buon fine si ottiene solo se cliccando la parola dettagli il sistema restituisce la dizione errori no e restituisce il numero di protocollo Sei nella sezione > Home > Operazioni su nie > Informazioni sui nie > Dettaglio Pratica

#### Nuova ricerca

| Testata del file    |              |                  |              |  |  |  |
|---------------------|--------------|------------------|--------------|--|--|--|
|                     |              |                  |              |  |  |  |
| Utente abilitato:   | 5G5D         | Nome del file:   | 5G5D1022.I01 |  |  |  |
| Sezione doganale:   | 277100       | Localizz. merci: |              |  |  |  |
| Utente autorizzato: | XXXXX 160151 | Sede:            | 001          |  |  |  |
|                     |              |                  |              |  |  |  |

| Esito Elenco        |             |                  |             |  |  |  |  |
|---------------------|-------------|------------------|-------------|--|--|--|--|
|                     |             |                  |             |  |  |  |  |
| Anno di Riferim.:   | 2017        | Periodicità:     | TRIMESTRALE |  |  |  |  |
| Mese/Trimestre:     | 03          | Tipo Riepilogo:  | CESSIONI    |  |  |  |  |
| Numero Elenco:      | 000028      | Sezione:         | 277100      |  |  |  |  |
| Esito:              | POSITIVO    | Elenco Tardivo:  |             |  |  |  |  |
| Num.Protocollo/CIN: | 073045/W    | Data Protocollo: | 23/10/17    |  |  |  |  |
| Soggetto Obbligato: | ΥΥΥΥΥΥΥΥΥΥΥ |                  |             |  |  |  |  |

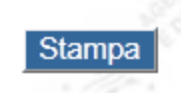

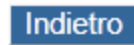

Dichiarazioni Intrastat - Codice file 170016420975

|               |                                   | Servizio tele                                       | matico doganale - An                                                                                                    | nbiente Reale                         |                      |               |
|---------------|-----------------------------------|-----------------------------------------------------|----------------------------------------------------------------------------------------------------|---------------------------------------|----------------------|---------------|
| Operazioni di | servizio   Op                     | erazioni su file                                    | e   Operazioni di pr                                                                                                    | elievo   Servizi                      | Tia                  | iuto?   Logo  |
|               | Sei nella sezio<br>Data: 12/02/20 | one > <u>Home</u> > O                               | perazioni su File > Inter<br>itato: 5G5D Utente: .                                                                                      | verifica scadenza<br>XXXXX L48F704Z-0 | <b>passwo</b><br>001 | ord           |
|               |                                   |                                                     |                                                                                                    |                                       |                      |               |
|               | Codice File:                      |                                                     | Occorrenze s                                                                                                    | elezionate                            | 2                    |               |
|               | Nome File:<br>Data Da:<br>Data A: | $11 \lor 09 \lor 2$ $28 \lor 10 \lor 2$ $gg /mm /a$ | Occorrenze v           2017 ∨         14 ∨         Tro           2017 ∨         15 ∨         15 ∨           aaa         :hh         :hh | visualizzate<br>Wa                    | 2                    |               |
|               |                                   | <b>.</b>                                            |                                                                                                    |                                       |                      |               |
|               | Codice file                       | Nome file                                           | Data invio                                                                                                    | Stato file                            | Errori               | Altri<br>Enti |
|               | 170016420975                      | 5G5D1022.I01                                        | 23/10/2017 08:37:28                                                                                                    | Controlli Sostanziali                 | NO                   |               |
|               |                                   |                                                     | · · · · · · · · · · · · · · · · · · ·                                                                                                   | î                                     |                      |               |

Vai a pagina: 1

Sei nella sezione > <u>Home</u> > Operazioni su file > Informazioni sui file > Dettaglio Risposta

#### Nuova ricerca

| Testata del file    |              |                  |              |  |  |  |  |  |
|---------------------|--------------|------------------|--------------|--|--|--|--|--|
|                     |              |                  |              |  |  |  |  |  |
| Utente abilitato:   | 5G5D         | Nome del file:   | 5G5D1016.I01 |  |  |  |  |  |
| Sezione doganale:   | 277100       | Localizz. merci: |              |  |  |  |  |  |
| Utente autorizzato: | XXXX 5160151 | Sede:            | 001          |  |  |  |  |  |

| Dichiarazioni I | ntrastat - | <b>Codice file</b> | 170016275137 |
|-----------------|------------|--------------------|--------------|
|-----------------|------------|--------------------|--------------|

|      |       | Risp       | osta Controlli Formali                                                                                                    |
|------|-------|------------|----------------------------------------------------------------------------------------------------|
|      |       | 0.15       | Descritions.                                                                                                    |
| кіда | Campo | Cod.Errore | Descrizione                                                                                                    |
|      |       |            | Certificato di firma scaduto:                                                                                                    |
| 1    | 01    | L          | Effettuare la "Richiesta" e lo "Scarico" di un nuovo<br>Certificato di firma utilizzando l'applicazione<br>"Gestione Certificati di Firma" del Desktop Dogane |
|      |       |            | Completare le operazioni utilizzando la<br>funzionalita' di "Configura repository"<br>nell'applicazione di Firma.                                             |

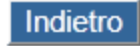

Quando trasmetto i modelli intra riesco a stampare solo la ricevuta di invio con gli estremi del protocollo ma non il file inviato, è possibile stampare i modelli inviati?

I modelli intra si possono scaricare dal link Dichiarazioni online presente in ambiente reale. Ovviamente si deve essere abilitati al servizio telematico doganale. Mentre ci possono essere dei dubbi consultando i file trasmessi in trasmissione file o interrogazione , all'interno di dichiarazioni online se il file è presente siamo sicuri dell'avvenuta trasmissione . Di seguito un esempio

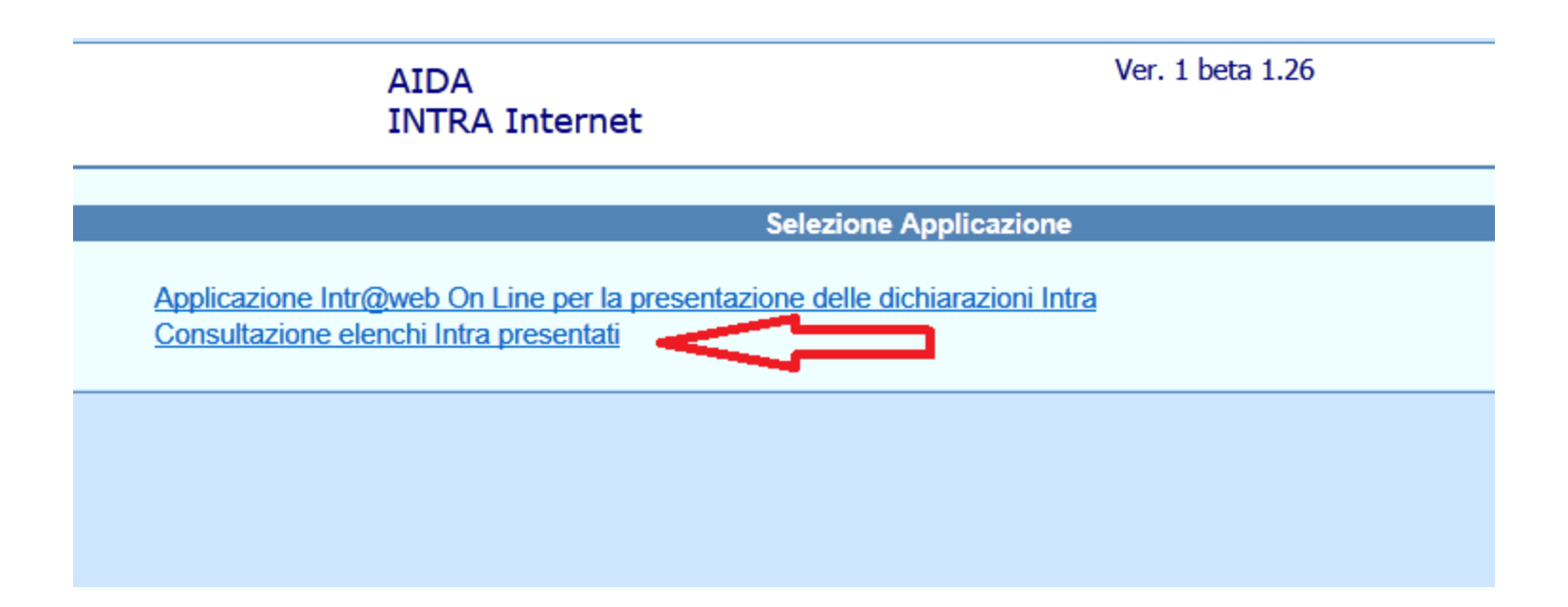

# Se riporto unicamente l'anno di riferimento ottengo come risultato un elenco completo di tutti i modelli inviati nell'anno

| CONTRACTOR AGENZIA DELLE DOGANE                              | AIDA<br>Elenchi INTRA        | Ver. 1 beta 1.26                   |
|--------------------------------------------------------------|------------------------------|------------------------------------|
| Ricerca elenchi Intra                                        |                              |                                    |
|                                                              |                              | Ricerca elenchi Intra              |
| Protocollo:<br>Anno riferimento:*<br>Data presentazione dal: | Sezione doganale: Anno: 2017 | Tipo operazione: Progressivo: Cin: |
| Soggetto obbligato:<br>Soggetto delegato:                    | 5160151                      |                                    |
| Chiudi OK Ripulisci                                          |                              |                                    |

| <b>L</b> 1 <b>-</b> 1 | i en in | 41.8 |  |
|-----------------------|---------|------|--|
|                       |         |      |  |

#### Consulta elenchi Intra

Consulta elenchi Intra

|   | Protocollo                 | Obbligato | Periodo di riferimento | Periodicità | Mod. Presentazione | Data Pres. | Tardiva | Stato     |
|---|----------------------------|-----------|------------------------|-------------|--------------------|------------|---------|-----------|
| A | <u>277100 17 C 24577 P</u> | 160151    | 1 - 2017               | Trimestrale | Telematica         | 13/04/2017 |         | Acquisito |
| A | 277100 17 C 46962 X        | · 160151  | 2 - 2017               | Trimestrale | Telematica         | 11/07/2017 |         | Acquisito |
| A | 277100 17 C 73045 W        | 7160151   | 3 - 2017               | Trimestrale | Telematica         | 23/10/2017 |         | Acquisito |
| A | 277100 18 C 1398 E         | 160151    | 4 - 2017               | Trimestrale | Telematica         | 17/01/2018 |         | Acquisito |

1

Totale Pagine: 1

Chiudi

Uso intraweb online , ho continue difficoltà a firmare i file compilati sul web, come posso fare per aggirare il problema ?

In questo caso si può compilare il modello intrastat, e anziché firmarlo sul sito, si può effettuare il download del file appena creato e firmarlo all'interno del desktop dogane

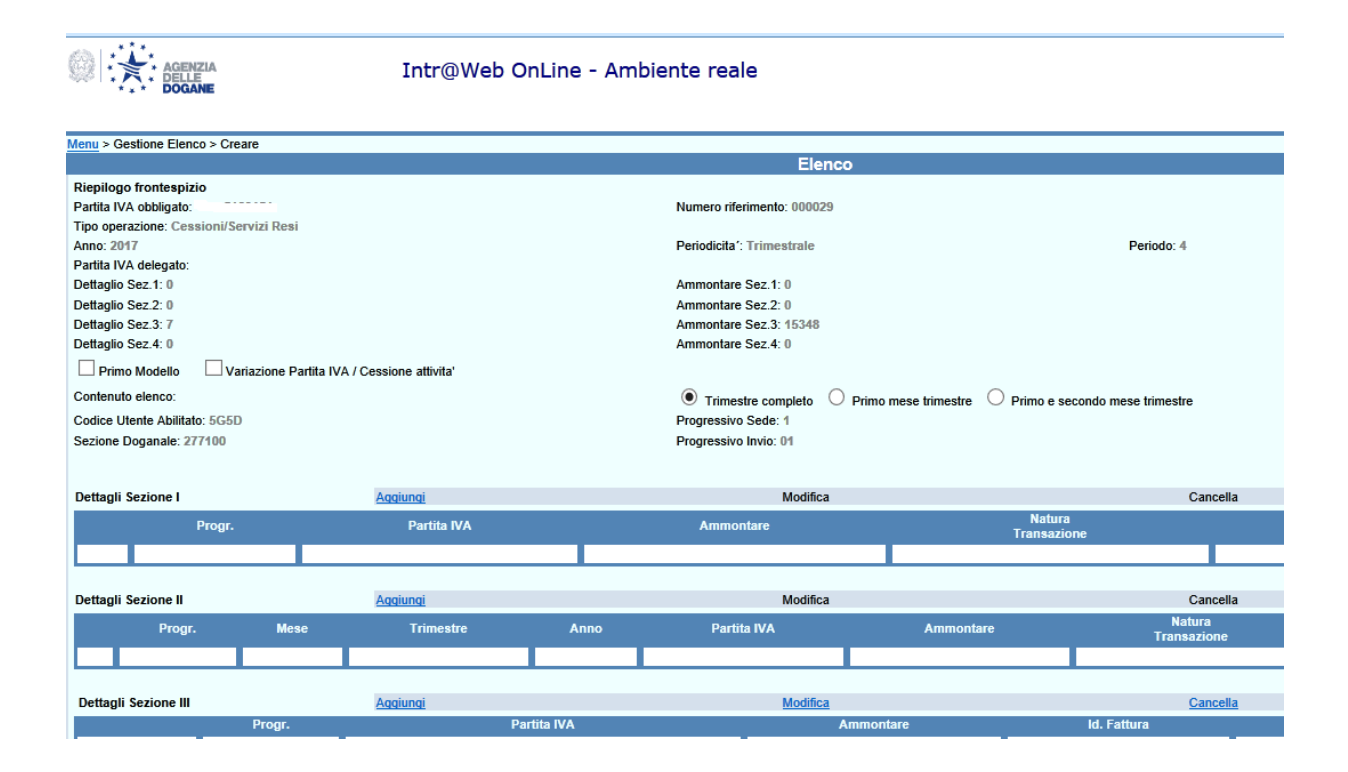

| Dettagli Sezione I Ag |                                                         |        | Aqqiunqi                       | Aqqiunqi  |          |                    | Modifica                          |             |                           | Cancella        |                    |  |
|-----------------------|---------------------------------------------------------|--------|--------------------------------|-----------|----------|--------------------|-----------------------------------|-------------|---------------------------|-----------------|--------------------|--|
|                       | Progr. Partita IVA                                      |        |                                | Ammontare |          |                    | Natura<br>Transazion <del>e</del> |             | Nomenclatura<br>Combinata |                 |                    |  |
|                       |                                                         |        |                                |           |          |                    |                                   |             |                           |                 |                    |  |
| Dettagli              | Sezione II                                              |        | Aggiungi                       | Modifie   |          |                    | Cancell                           |             |                           | 2               |                    |  |
| Dottagi               | Progr.                                                  | Mese   | Trimestre                      | Anno      | Partit   | tita IVA Ammontare |                                   | Natura      |                           | Nomenclatura    |                    |  |
|                       | Ŭ                                                       | 1      |                                |           |          |                    |                                   |             | Transazione               |                 | Combinata          |  |
|                       |                                                         |        |                                |           |          |                    |                                   |             |                           |                 |                    |  |
| Dettagli Sezione III  |                                                         |        | Aqqiunqi                       |           | Modifica |                    |                                   |             | Cancella                  | 1               |                    |  |
| _                     |                                                         | Progr. | Partita IVA                    |           |          | Ammontare          |                                   | Id. Fattura |                           | Codice Servizio |                    |  |
|                       | 0                                                       | 1      | DE!                            |           |          | 1276               |                                   | 16/17       |                           | 467613          |                    |  |
|                       | 0                                                       | 2      | DEV. 1.                        |           |          | 7886               |                                   | 17/17       |                           | 467613          |                    |  |
|                       | 0                                                       | 3      | NL001:                         |           |          | 165                |                                   | 18/17       |                           | 467613          |                    |  |
|                       | 0                                                       | 4      | DE8                            |           | 2449     |                    | 19/17                             |             | 467613                    |                 |                    |  |
|                       | 0                                                       | 5      | DE                             |           | 2278     |                    | 20/17                             |             | 467613                    |                 |                    |  |
|                       | 0                                                       | 6 DE   |                                |           | 1117     |                    | 21/17                             |             | 467613                    |                 |                    |  |
|                       | 7 NL001                                                 |        |                                | 177       |          | 22/17              |                                   | 467613      |                           |                 |                    |  |
|                       |                                                         |        |                                |           |          |                    |                                   |             |                           |                 |                    |  |
| Dettagli Sezione IV   |                                                         |        | Aggiungi                       |           |          | Modifica           |                                   | Cancella    |                           | l .             |                    |  |
|                       | Progr.                                                  |        | Protocollo Progr.<br>Rettifica |           |          | Partita<br>IVA     | rtita Ammontare                   |             | ld. Fattura               |                 | Codice<br>Servizio |  |
|                       |                                                         |        |                                |           |          |                    |                                   |             |                           |                 |                    |  |
|                       |                                                         |        |                                |           |          |                    |                                   |             |                           |                 |                    |  |
| Chiudi                | Chiudi Invio Dichiarazione Annulla Dichiarazione Stampa |        |                                |           |          |                    |                                   |             |                           |                 |                    |  |

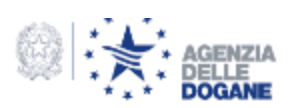

#### Intr@Web OnLine - Ambiente reale

| Menu > Gestione Elenco > Creare > Firma                                                                                                    |                                        |  |  |  |  |  |  |
|----------------------------------------------------------------------------------------------------|----------------------------------------|--|--|--|--|--|--|
|                                                                                                    | Firma                                  |  |  |  |  |  |  |
| Dati da firmare                                                                                                    |                                        |  |  |  |  |  |  |
|                                                                                                    |                                        |  |  |  |  |  |  |
| 5G5D 5G5D0212.101 277100 60151 001X00009                                                                                                    |                                        |  |  |  |  |  |  |
| EURO2: 160151000029000000C17704120951601510000000000000000000000000000000                                                                                         | 00000007000000015348000000000000000000 |  |  |  |  |  |  |
| EURO2: 160151000029300001DE8 1440 00000000012/616/17 04101/46/6131 E                                                                                              |                                        |  |  |  |  |  |  |
| EURO2 160151000029300002DE: ! 00000000078861/1/ 04101/46/6131E E                                                                                                  |                                        |  |  |  |  |  |  |
| EURO2 166151000029300003NL001 30100000000016518/1/ 10101/46/6131P L                                                                                               |                                        |  |  |  |  |  |  |
| EUROZ 160151000029300004DE81 440 00000000249919/17 2610174676131 / E                                                                                              |                                        |  |  |  |  |  |  |
| EURO2. 160151000029300005DE81 40 000000000227820/17 01121746761311 =                                                                                              |                                        |  |  |  |  |  |  |
| EUROZ : 1601510000293000060E: 9440 00000000117/21/1/ 30121/46/6131B                                                                                               |                                        |  |  |  |  |  |  |
|                                                                                                    |                                        |  |  |  |  |  |  |
|                                                                                                    |                                        |  |  |  |  |  |  |
| Download del file da firmare: 5G5D0212.101 salvare il file sul proprio P(                                                                                         |                                        |  |  |  |  |  |  |
| Salvare in the Sal propriot of                                                                                                    | -                                      |  |  |  |  |  |  |
| Scherizzen il en distate di ferre dividate (Keustere)                                                                                                    |                                        |  |  |  |  |  |  |
| Selezionare il certificato di firma digitale (Reystore): Sloglid                                                                                                  |                                        |  |  |  |  |  |  |
|                                                                                                    |                                        |  |  |  |  |  |  |
| Java not supported.                                                                                                    |                                        |  |  |  |  |  |  |
|                                                                                                    |                                        |  |  |  |  |  |  |
|                                                                                                    |                                        |  |  |  |  |  |  |
|                                                                                                    |                                        |  |  |  |  |  |  |
| Vernica della configurazione minima dei sistema in corso, attendere la comparsa del puisante FIRMA.                                                               |                                        |  |  |  |  |  |  |
| successivamente, premere tale puisante per inmare la dichiarazione, solo dopo si porta dillizzare il puisante invito per invitare enettivamente la dichiarazione. |                                        |  |  |  |  |  |  |
| Objudi Imia                                                                                                    |                                        |  |  |  |  |  |  |
|                                                                                                    |                                        |  |  |  |  |  |  |
|                                                                                                    |                                        |  |  |  |  |  |  |
|                                                                                                    |                                        |  |  |  |  |  |  |

## Problematiche

Ho trasmesso un modello INTRASTAT, ma nel frontespizio ho inserito un periodo errato cosa posso fate per correggere il modello ?

Il dato non è rettificabile , si deve procedere con un nuovo invio e chiedere la cancellazione del modello inviato

Attenzione il modello inviato deve essere cancellato altrimenti i dati in esso contenuti si sommano con i modelli che recano le stesse indicazioni nel frontespizio.

> Cosa fare in questi casi Si possono avere informazioni scrivendo a <u>dogane.milano1.urp@adm.gov.it</u>

Digitando nell'oggetto « annullare un intrastat » o una frase similare Il sistema risponde con un messaggio di posta elettronica \_ che contiene istruzioni e fac simili per produrre la richiesta di cancellazione e/o modifica

## Problematiche

Ho inviato un modello intra beni, mi sono accorto di avere indicato alcuni dati in modo errato, nella sezione 2 non ho la possibilità di rettificare i dati perché i campi non sono presenti come posso procedere ?

Ho inviato un modello intra servizi, ho dimenticato di inserire dei valori ma non riesco ad integrare i dati nella sezione 4 come posso risolvere il problema ?

Ho inviato un modello intra beni, composto da centinaia di righe ma molte sono sbagliate come devo procedere ?

## RISPOSTE

Nel primo caso si può chiedere una rettifica all'Ufficio competente, sempre che il numero di righe sia esiguo . Attenendosi alla modulistica proposta o indicando tutti i dati in una apposita istanza

Nel caso di dati omessi sia per la sezione 2 che per la sezione 3 si deve procedere con una integrazione. Quindi inviare un modello con lo stesso frontespizio unicamente con i dati omessi. A sistema il primo modello si somma con il secondo modello. Si veda estratto allegato XI nella pagina che segue :

Nel terzo caso si può chiedere all'ufficio la possibilità di rinviare i modelli intrastat errati adducendo come motivazione il gran numero di righe di dettaglio da correggere. Una volta che l'ufficio ha accertato l'esistenza di tale condizione autorizza la spedizione di un nuovo elenco e procede con la cancellazione di quelli errati.

## **ESTRATTO ALLEGATO XI**

#### Sezione 2

Rettifiche alle cessioni di beni relative a periodi precedenti (Mod. INTRA-1 ter)

#### Note generali

1. Tale sezione va compilata esclusivamente per comunicare le rettifiche alle sezioni 1 di elenchi riferiti a periodi precedenti (già presentati) dovute a variazioni nell'ammontare delle operazioni riferite ad uno stesso acquirente intervenute successivamente alla presentazione degli elenchi, ovvero dovute ad errori od omissioni non già rilevati dagli uffici doganali o dagli altri organi dell'Amministrazione finanziaria, nel qual caso, per le necessarie rettifiche, si dovrà procedere secondo quanto indicato o stabilito nei relativi verbali di accertamento.

2. Tale sezione non può essere utilizzata per integrare la sezione 1 di elenchi riferiti a periodi precedenti con l'indicazione di operazioni riferite ad acquirenti diversi da quelli già indicati. In tale evenienza deve essere compilato un nuovo elenco riepilogativo delle cessioni di beni indicando le operazioni nella sezione 1.

## **Rettifiche alla sezione** 3

4. Tale sezione non può essere utilizzata per integrare la sezione 3 di elenchi riferiti a periodi precedenti con l'indicazione di operazioni riferite ad acquirenti diversi da quelli già indicati. In tale evenienza deve essere compilato un nuovo elenco riepilogativo dei servizi resi indicando le operazioni nella sezione 3.

Cosa fare in questi casi Si possono avere informazioni scrivendo a <u>dogane.milano1.urp@adm.gov.it</u> Digitando nell'oggetto « rettificare un modello intrastat » o una frase similare Il sistema risponde con un messaggio di posta elettronica contenete un fac simile di istanza e le relative istruzioni Come posso sanare errori od omissioni ? Si può procedere con un ravvedimento operoso

Cosa fare in questi casi Si possono avere informazioni scrivendo a <u>dogane.milano1.urp@adm.gov.it</u> Digitando nell'oggetto « ravvedimento operoso» o una frase similare Il sistema risponde con un messaggio di di posta elettronica un modello contente indicazioni sul ravvedimento operoso. Di seguito un estratto sulla gestione delle note di credito presente nelle faq del sito dell'Agenzia delle Dogane e dei Monopoli .

#### Intr@Web - Gestione note di credito Beni e Servizi

Le note di credito vanno gestite diversamente a seconda del periodo a cui si riferiscono.

Se fattura e relativa nota di credito sono nello stesso periodo di riferimento, sia che si tratti di Beni che di Servizi, va dichiarato nelle rispettive sezioni di inserimento (sezione 1 o sezione 3) il valore netto (fattura - nota di credito).

Quindi, per entrambi le tipologie sia Beni che Servizi, se la fattura e la nota di credito sono relative allo stesso periodo vanno indicati solo i dati relativi alla fattura con l'ammontare che indichi la sola differenza tra i due documenti, naturalmente se è a storno totale non va inserito nulla.

Se fattura e relativa nota di credito sono di periodi di riferimento diversi la nota di credito va inserita nell'elenco Intra del mese in cui è stata registrata nei registri IVA. Il modus operandi è però diverso se si tratta di Beni o di Servizi.

Si riporta di seguito come procedere in entrambi i casi:

#### SERVIZI

Se la nota di credito fa riferimento ad una fattura relativa ad una prestazione di servizio di un elenco Intra già presentato allora va inserita una riga dettaglio nella sezione 4 indicando gli estremi dell'elenco: protocollo, codice sezione, anno e numero progressivo della riga relativa alla fattura (a cui fa riferimento la nota di credito) registrata precedentemente in sezione 3, nel campo "ammontare dell'operazione" si indicherà la differenza tra i due importi (l'importo definitivo della transazione, dato dall'importo della fattura inziale detratto della nota di credito).

Le informazioni indicate nel record di sezione 4 andranno a sostituire quelle precedentemente inserite in sezione 3.

Nel caso in cui la nota di credito annuli totalmente una fattura relativa alle prestazioni di servizio inserire solo i campi sino al numero progressivo riga e lasciare vuoti tutti gli altri campi (dalla partita IVA in avanti). In questo modo si andrà a cancellare il precedente inserimento della fattura.

Nota di credito che storna due fatture Intra presentate in due mesi diversi: vanno indicate nella sezione quinquies le due fatture precedentemente inserite in sezione 3 corrette, naturalmente se non è espressamente indicato l'importo da detrarre specifico per ciascuna fattura la detrazione va effettuata in proporzione su ogni fattura.

#### BENI

Se la nota di credito fa riferimento ad una fattura relativa ai beni si andrà a compilare una riga di sezione 2, in particolare se la modifica riguarda il campo ammontare si andrà ad inserire l'importo della nota di credito preceduto dal segno più o meno.

Nel caso in cui siano da modificare i campi di informazioni statistiche non previste nelle maschere di compilazione per l'invio telematico, si provvederà ad effettuare opportuna comunicazione scritta alla dogana di riferimento indicando tutti gli estremi dell'elenco da correggere e le correzioni da effettuare.